## О коррекции красного цвета АДОВЕ РНОТОЅНОР

(см. ил. 3, для наглядности изображена гистограмма красного канала).

Объемность картинки улучшилась, но детали не появились. Остается их добавить из другого канала. Выбирать здесь не приходится. Осталось всего 2 канала. В синем тьма кромешная, а зеленый очень хорош (вспомните историю с проявкой слайдов). Добавляю корректирующий слой Channel Міхег и устанавливаю следующие параметры: Red = +74, Green = +26, Blue = 0 (ил. 4), затем связываю его, как и предыдущий, с копией изображения. Здесь главное — не переусердствовать, иначе можно получить очень фантазийные цвета. В данном случае появилась нюансировка красных светов за счет желтого и оранжевого. Для удобства и наглядности вносимых изменений можно предварительно отключить все каналы, кроме красного, и двигать ползунки. Также для удобства я поместил копию и два корректирующих слоя в набор слоев. Теперь можно отключать все внесенные изменения пиктограммой глаза на наборе слоев, а не щелкать на базовом с нажатым Alt.

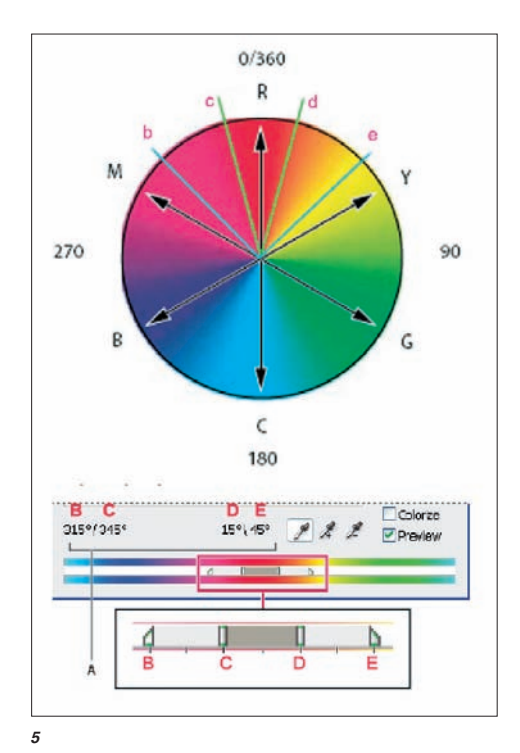

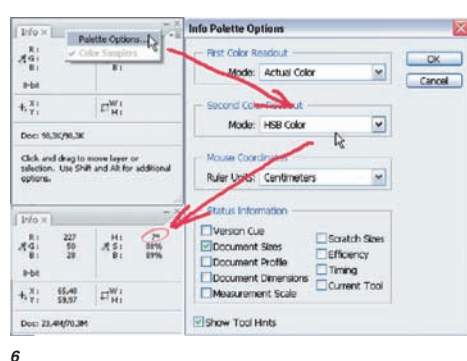

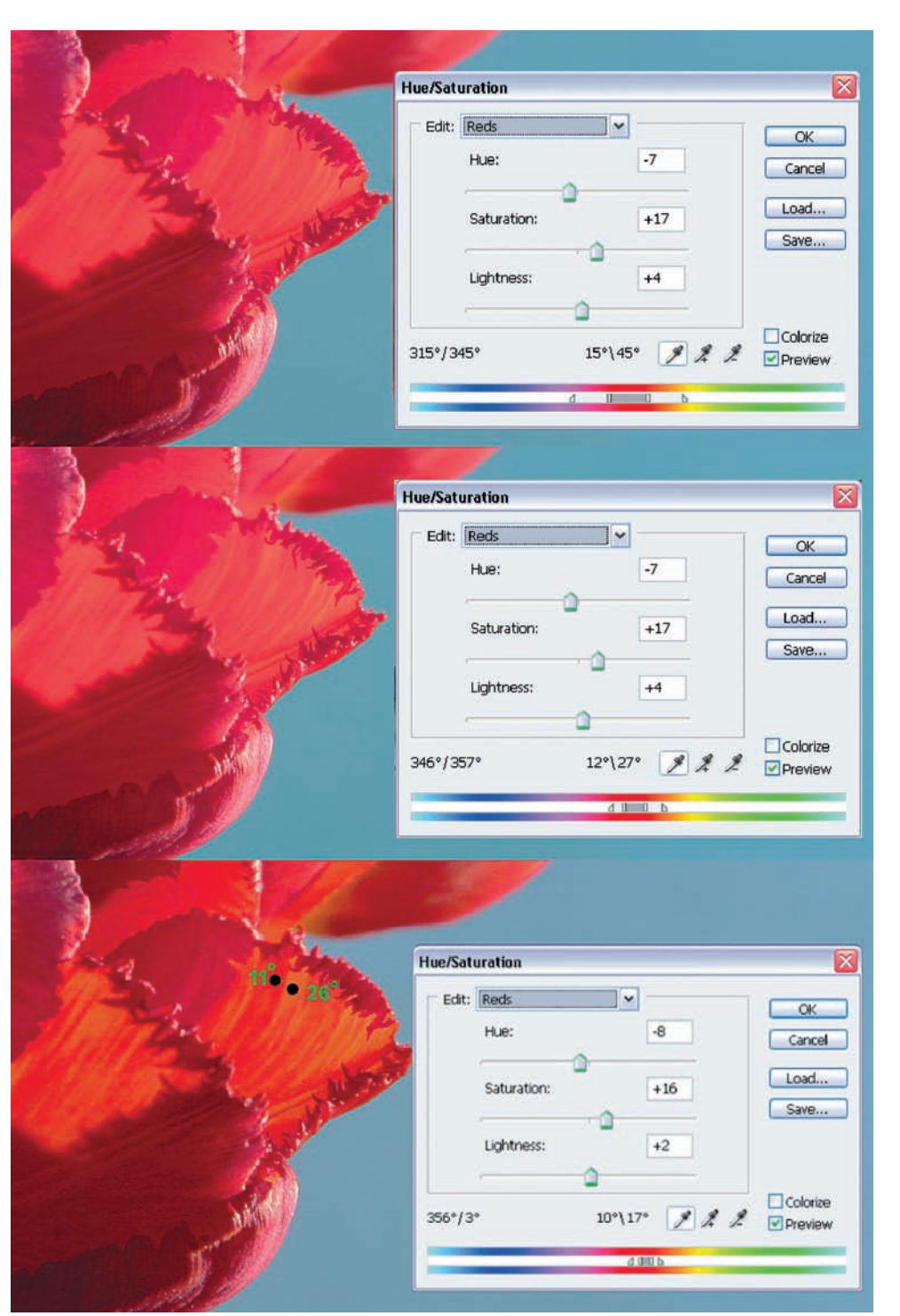

## Любопытное совпадение — цвет с координатами 17° Н и 80% S и B очень напоминает цвет портвейна соответствующей крепости

В общем, нужный рисунок с этими двумя слоями получился, и гистограмма пришла в норму, а цвет — испортился. Это поправимо. Создаю третий корректирующий слой Hue/Saturation. Это самый мощный инструмент цветокоррекции, и все мы им неоднократно пользовались. Кто-то — просто перемещая движки, а кто-то менял диапазон воздействия ползунками в нижней части меню настроек (ил. 5). Чтобы осознанно